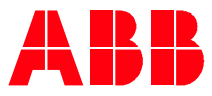

Technical Note 179

# Wireshark for Modbus RTU

# Installation, setup and capture instructions

#### Introduction

Since its introduction in 1979, Modbus RTU became an industry standard for communication in control applications. It has been a standard in ABB drives for decades. As such, there is a significant installed base of applications using Modbus. When issues arise which require an understanding of what Modbus registers and services are being accessed, troubleshooting can stall without this information. This paper describes how to configure a common network analysis tool – Wireshark – to capture Modbus RTU traffic over RS-485, providing necessary information regarding Modbus communication in an application.

#### What is Wireshark?

Wireshark is a network packet analyzer. Historically, such an analysis tool was either expensive or proprietary. Wireshark, however, is available for free as an open-source project maintained by its users. It is widely considered to be one of the best packet analyzers available today.

Although best known as a capture and analysis tool for Ethernet-based protocols, it has evolved to also accept input from a computer's serial COM ports. As well, user-demand has driven Wireshark developers to add Modbus RTU protocol decoders to this open-source project, as it already supported Modbus/TCP over IP.

#### **Network Example**

Below is a simple network that will be used in this technical note. It features two ACH580s configured for Modbus RTU connected to a Modbus client (ModScan) hosted on a laptop. These are using COM6. COM7 is used separately to connect Wireshark to the Modbus RTU network and capture the traffic:

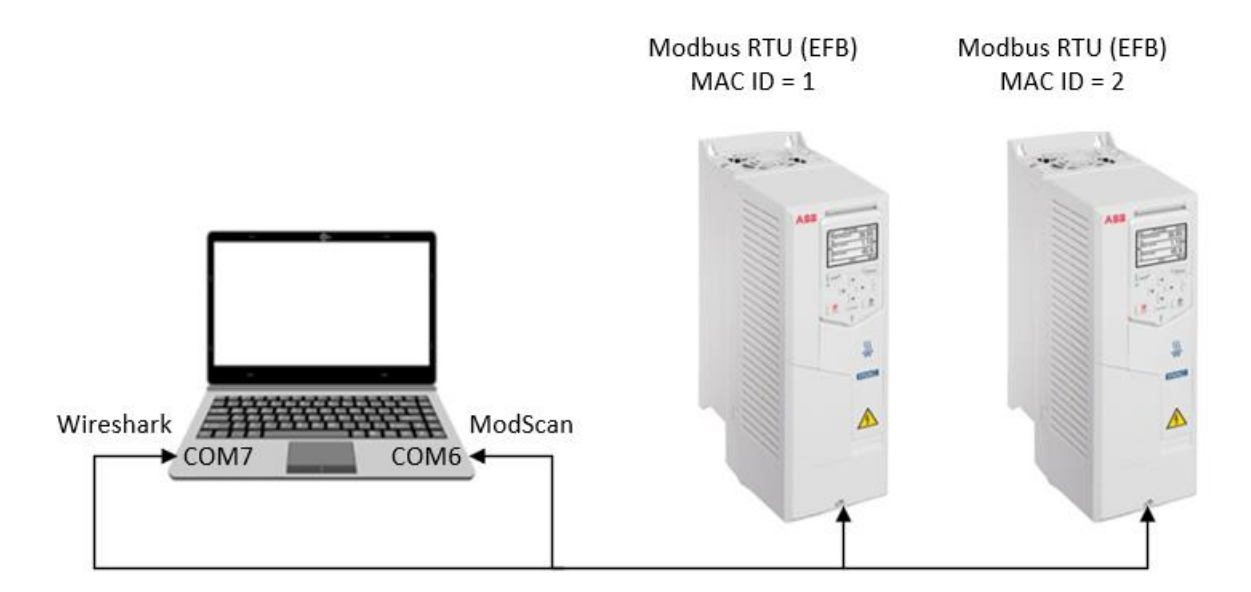

#### Wireshark installation

• The latest Wireshark application is available at the following link: <u>https://www.wireshark.org/</u>

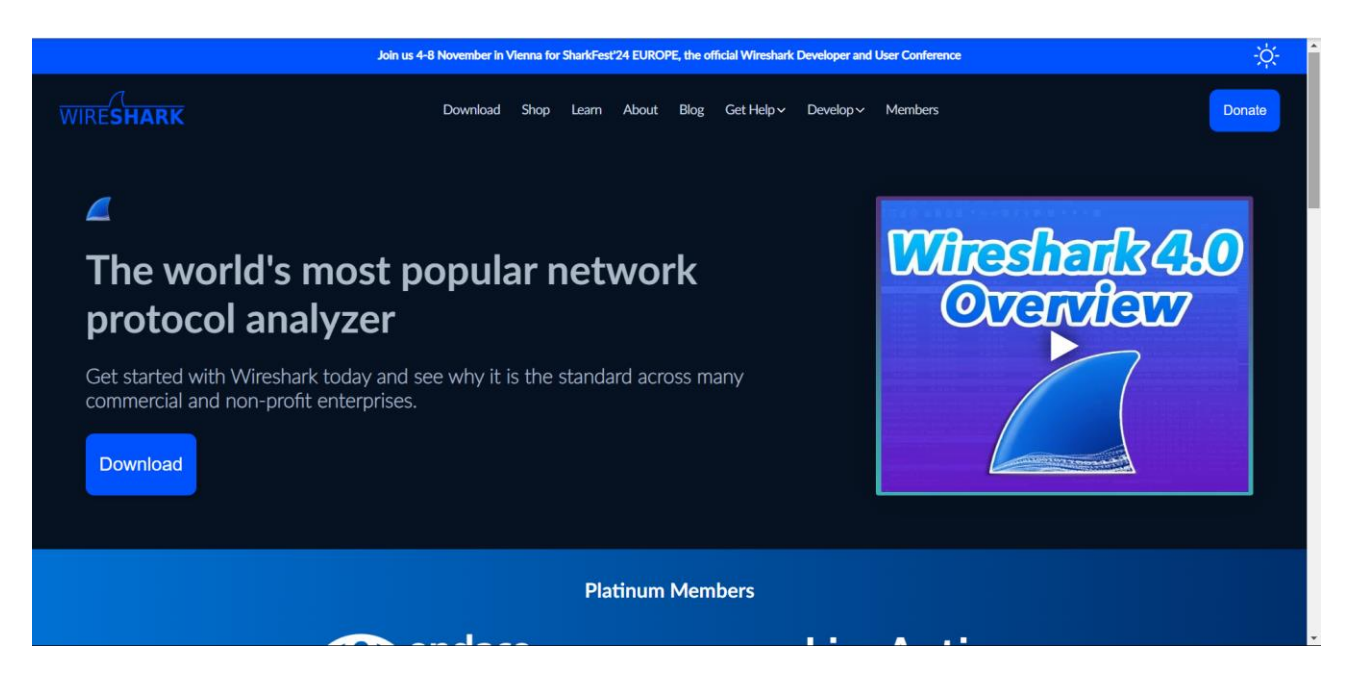

• Click on the "Download" icon and select your operating system.

| Join us 4-                                                                                                    | 8 November in V | Vienna for | SharkFest  | 24 EURC | PE, the of | ficial Wireshark Developer and User Conference                                                                                                    | ې <del>ن</del> ې |
|----------------------------------------------------------------------------------------------------|-----------------|------------|------------|---------|------------|----------------------------------------------------------------------------------------------------|------------------|
| WIRESHARK                                                                                                    | Download        | Shop       | Learn      | About   | Blog       | Get Help v Develop v Members                                                                                                    | Donate           |
| <ul> <li>Stable Release: 4.4.0</li> <li>Windows x64 Installer</li> <li>Windows Arm64 Installer</li> <li>Windows x64 PortableApps®</li> <li>macOS Arm Disk Image</li> <li>macOS Intel Disk Image</li> <li>Source Code</li> </ul> |                 |            |            |         |            | Always-on, scalabe<br>Packet Capture<br>with all your tools<br>ere endace endaces<br>Meteore<br>Meteore |                  |
| <ul> <li>Old Stable Release: 4.2.7</li> <li>Documentation</li> </ul>                                                                                                    |                 |            |            |         |            | Never Drop Packets! 23H2 Update<br>100Gbps 148Mpps sustained 24/7<br>Line Rate fol Poder Cytare                                                                                                    |                  |
|                                                                                                    |                 |            |            |         |            |                                                                                                    |                  |
|                                                                                                    | a d             |            | <b>-</b> 6 |         | - (        | Official TCP / IP Troublesheating Ceurse<br>Training & Wiresheark Teols                                                                                                    | ি ব× ফ 6:33 PM   |

• Launch the downloaded setup file to install Wireshark. The default installation options can typically be used, unless the user has a specific reason to select others.

#### Modbus RTU capture extension for Wireshark

• With Wireshark installed, there is an additional capture extension for Modbus RTU that must be installed. This extension can be found at the following link:

GitHub - jzhvymetal/WiresharkSerialAdapter: Wireshark Serial Adapter for Windows

Navigate to the latest version and download WireSharkSerialAdapter.exe:

| Product ~ Solutions ~ Resou        | rces 🗸 Open Source 🗸 Enterprise 🗸 Pricing  | C Search or jump to / Sign in Sign up |                                  |
|------------------------------------|--------------------------------------------|---------------------------------------|----------------------------------|
| Jzhvymetal / WiresharkSerialA      | dapter (Public)                            | Q Notifications ♀ Fork 2 ☆ Star 2     |                                  |
| <> Code ③ Issues \$1 Pull requests | 📀 Actions 🗄 Projects 🛈 Security 🗠 Insights |                                       |                                  |
| f Files                            | WiresharkSerialAdapter / VSCODE_v6 /       |                                       |                                  |
| ₿° main 👻 Q                        | 🙀 jzhvymetal Add files via upload 🚥        |                                       | Sc5fb01 · 3 months ago 🕄 History |
| Q Go to file                       | Name                                       | Lost commit message                   | Last commit data                 |
| > VSCODE_V1                        | Name                                       | Last commit message                   | Last commit date                 |
| > VSCODE_V2                        | - <b>•</b> •                               |                                       |                                  |
| > VSCODE_v3                        | vscode                                     | Add files via upload                  | 3 months ago                     |
| > VSCODE_v4                        | WireSharkSerialAdapter.cpp                 | Add files via upload                  | 10 months ago                    |
| > VSCODE_v5                        | MireSharkSerial&danter.eve                 | Add files via upload                  | 3 months and                     |
| ✓                                  |                                            |                                       |                                  |
| > 📄 vscode                         | baud.ini                                   | Add files via upload                  | 10 months ago                    |
| WireSharkSerialAdapter.cpp         |                                            |                                       |                                  |
| WireSharkSerialAdapter.exe         |                                            |                                       |                                  |
| 🗅 baud.ini                         |                                            |                                       |                                  |
| 00A_Wireshark Serial Adapter RS    |                                            |                                       |                                  |
| 00_Wireshark Serial Adapter RS4    |                                            |                                       |                                  |
| 01_Wireshark Serial Adapter Cop    |                                            |                                       |                                  |
| 02_Wireshark Serial Adapter-Usin   |                                            |                                       |                                  |
| WiresharkSerialAdapter / VSCODE    | E_v6 / WireSharkSerialAdapter.exe          |                                       |                                  |
| 👔 jzhvymetal Add files via upload  |                                            |                                       | ScSfb01 - 3 months ago 🕄 History |
| Code Blame 3.15 MB                 |                                            |                                       | Raw D the P                      |

• With this file downloaded, navigate to the Wireshark application folder and locate the following subfolder:

System (C:) > Program Files > Wireshark > extcap > wireshark

- If it doesn't exist, create it. Copy WireSharkSerialAdapter.exe to this folder.
- Note that this isn't an executable to be explicitly launched by the user. Wireshark will execute it as an additional capture option.

#### USB-to-485 communication adapter

• This technical note is written assuming a USB-to-485 communication adapter has already been installed and setup on the user's computer. If assistance is needed in getting this setup, please refer to ABB Technical Note 76:

https://search.abb.com/library/Download.aspx?DocumentID=LVD-EOTKN076U-EN&LanguageCode=en&DocumentPartId=&Action=Launch

# Wireshark COM port setup

• Launch the Wireshark application. The initial start-up screen will list the available capture ports. This list will be different for each user's computer, depending on its configuration. Below is an example of what this screen looks like:

| 🚄 The Wireshark Network Analyzer                                                         | _        |             | ×      |
|------------------------------------------------------------------------------------------|----------|-------------|--------|
| File Edit View Go Capture Analyze Statistics Telephony Wireless Tools Help               |          |             |        |
| 📕 🗏 🐵 🚞 🖺 🏹 🏹 🗣 🐡 🕮 🗿 💆 📃 🔍 Q, Q, 🎞 🔡                                                    |          |             |        |
| Apply a display filter <ctrl-></ctrl->                                                   |          | -           | · +    |
|                                                                                          |          |             |        |
| Welcome to Wireshark                                                                     |          |             |        |
| Capture                                                                                  |          |             |        |
| using this filter: 📕 Enter a capture filter 🔹 2 interfaces s                             | hown, 11 | hidden 🔻    | ]      |
|                                                                                          |          |             |        |
| BACnet MS/TP on COM6     Serial Port Adapter (WireSharkSerialAdapter eye)                |          |             |        |
|                                                                                          |          |             |        |
|                                                                                          |          |             |        |
|                                                                                          |          |             |        |
|                                                                                          |          |             |        |
| Learn                                                                                    |          |             |        |
| User's Wiki Questions and Mailing Lists SharkFest Wireshark D<br>Guide Answers           | Discord  | Donate      | •      |
| You are running Wireshark 4.4.0 (v4.4.0-0-g009a163470b5). You receive automatic updates. |          |             |        |
| Ready to load or capture   No Packets                                                    | P        | rofile: Def | ault 🔡 |

• In this list, Serial Port Adapter (WireSharkSerialAdapter.exe) should be an option. Click on the settings icon 🙆 to the left to bring up the setup options:

| Wireshark · Interface Option | s: Serial Port Adapter (WireSharkSerialAdapter.exe) | ×   |
|------------------------------|-----------------------------------------------------|-----|
| Default                      |                                                     |     |
| Port                         | COM7 ~                                              | ٢   |
| Baud Rate                    | 19200 ~                                             | C   |
| Byte Size                    | 8 ~                                                 | C   |
| Parity                       | EVEN ~                                              | C   |
| Stop Bits                    | 1 ~                                                 | C   |
| Interframe Timing Detection  | Event ~                                             | C   |
| Interframe Timebase          | Multipler :1X Modbus Character                      | C   |
| Interframe Multipler         | 3.0                                                 | C   |
| Interframe Delay(us)         | 0.0                                                 | C   |
| Interframe Correction        | Modbus CRC ~                                        | C   |
| Wireshark DLT                | 147: User DLT v                                     | C   |
| Save parameter(s) on captur  | e start                                             |     |
| Restore Defaults             | Start Save Discard H                                | elp |

- Launch Windows Device Manager to confirm the COM port assigned to the connected USB-485 adapter
- Select this COM port and set the baud rate, byte size, parity and stop bits of the Modbus RTU channel to be monitored.
- Use the Interframe settings shown in the screenshot above.
- Select User DLT 147 as the Wireshark DLT.
- Save these settings.

• Returning to the main screen, select Preferences from the Edit pull-down menu and navigate to Protocols:

| Wireshark · Preferences     Appearance     Columns     Frotocols     Display hidden protocol items                                                                                                    | - |      | × |
|----------------------------------------------------------------------------------------------------|---|------|---|
| Appearance<br>Columns<br>Fact and Column Protocols Display hidden protocol items                                                                                                    |   |      |   |
| Layout Capture Expert Filter Buttons Name Resolution Protocols RSA Keys Statistics Advanced Display byte fields with a space character between bytes Look for incomplete dissectors Enable stricter conversation tracking heuristics Deinterlacing conversations key NONE The max number of hashes to keep in memory for determining duplicates frames | 0 |      |   |
| OK Cancel Appl                                                                                                    |   | Help | c |

• Expand Protocols and select DLT\_User. Click on Edit to add an entry to the Encapsulation Tables. Click the "+" button to add a DLT:

| Wireshark · Preference                                                                                                    | ies                                                             | - 🗆 X                        |
|----------------------------------------------------------------------------------------------------|-----------------------------------------------------------------|------------------------------|
| DB-LSP-DISC<br>DCCP                                                                                                    | DLT User                                                        |                              |
| DCERPC<br>DCOM                                                                                                    | Encapsulations Table Edit                                       |                              |
| DCT2000<br>DDTP                                                                                                    | User DLTs Table                                                 | - 🗆 X                        |
| DECT-MITEL-<br>DeviceNet<br>DHCP/BOOTI<br>DHCPFO<br>DHCPv6<br>DHCPv6 Bulk<br>Diameter<br>DICOM<br>DIS<br>DISCARD<br>DISCARD<br>DISTCC<br>DJIUAV<br>DLEP<br>DLM3<br>DLSW<br>DLT<br>DLT_USER | DLT Payload dissector Header size Header dissector Trailer size | e Trailer dissector          |
| DMP<br>DMX Channe<br>DNP 3.0                                                                                                    |                                                                 | \Roaming\Wireshark\user_dlts |
|                                                                                                    | OK Copy from                                                    | Cancel Help                  |

| User DLTs Table  |                   |                |                  | — C                  | ) X         |  |
|------------------|-------------------|----------------|------------------|----------------------|-------------|--|
| DLT              | Payload dissector | Header size    | Header dissector | Trailer size         | Trailer dis |  |
| User 0 (DLT=147) | mbrtu             | 0              |                  | 0                    |             |  |
|                  |                   |                |                  |                      |             |  |
|                  |                   |                |                  |                      |             |  |
|                  |                   |                |                  |                      |             |  |
|                  |                   |                |                  |                      |             |  |
|                  |                   |                |                  |                      |             |  |
|                  |                   |                |                  |                      |             |  |
|                  |                   |                |                  |                      |             |  |
|                  |                   |                |                  |                      |             |  |
|                  |                   |                |                  |                      |             |  |
|                  |                   |                |                  |                      |             |  |
|                  |                   |                |                  |                      |             |  |
|                  |                   |                |                  |                      |             |  |
| + - 9 ^ ~        |                   | C:\Users\USJEB | ing\Wireshar     | <u>ark\user_dlts</u> |             |  |
|                  |                   | ОК             | Copy from Ca     | ancel                | Help        |  |
|                  |                   |                |                  |                      |             |  |

• Select User 0 (DLT = 147) and manually edit the Payload dissector to be mbrtu:

• Click OK and return to the main screen.

#### Wireshark capture

• With the COM port properly configured, a traffic capture is initiated by double-clicking the selected COM port. The content of the capture will depend on the connected devices. The following is an example of the active window panes:

| Capturing from Serial Port Adapter (WireSharkSerialAdapter.exe) -                                                                                                    |            |
|----------------------------------------------------------------------------------------------------|------------|
| File Edit View Go Capture Analyze Statistics Telephony Wireless Tools Help                                                                                                    |            |
| / I I X X X + + I I I I I A A A I I I I I X X X X X X X                                                                                                    |            |
| Apply a display filter <ctrl-></ctrl->                                                                                                    |            |
|                                                                                                    |            |
| No. Time Source Destination Protocol Lengtrinto                                                                                                    |            |
| 71 17.443759 Modbus KIU 8 Query: Unit: 1, Func: 3: Read Holding M                                                                                                    | egisters   |
| 72 17.005202 Produce nity if negociate the analysis in the second second | egisters   |
| 74 18,184491 Modbus RTU 13 Response: Unit: 1, Func: 3: Read Holding F                                                                                                    | egisters   |
| 75 18.449539 Modbus RTU 8 Query: Unit: 1, Func: 3: Read Holding F                                                                                                    | egisters   |
| 76 18.699401 Modbus RTU 17 Response: Unit: 1, Func: 3: Read Holding F                                                                                                    | egisters   |
| 77 18.992287 Modbus RTU 8 Query: Unit: 1, Func: 3: Read Holding F                                                                                                    | egisters   |
| 78 19.173526 Modbus RTU 13 Response: Unit: 1, Func: 3: Read Holding P                                                                                                    | egisters   |
| 79 19.438765 Modbus RTU 8 Query: Unit: 1, Func: 3: Read Holding P                                                                                                    | egisters   |
| 80 19.687607 Modbus RTU 17 Response: Unit: 1, Func: 3: Read Holding R                                                                                                    | egisters   |
| 81 19,995799 Modbus RTU 8 Query: Unit: 1, Func: 3: Read Holding R                                                                                                    | egisters   |
| 82 20.173875 Modbus RTU 13 Response: Unit: 1, Func: 3: Read Holding H                                                                                                    | egisters   |
| 93 20.4443366 PRODUKTU S QUERY: UNIT: 1, FUNC: 3: Read Holding N<br>94 20.718511 Modbur FTI 17 Personase Unit: 1 Euro; 3: Read Holding N                                                                                                    | egisters   |
| 85 20. 905462 Module STIL 8 Output Unit 1. Surger 3: Read Holding F                                                                                                    | egisters   |
| 86 21.153563 Modbus RTU 13 Resonse: Unit: 1, Func: 3: Read Holding F                                                                                                    | egisters   |
| 87 21,416400 Modbus RTU 8 Query: Unit: 1, Func: 3: Read Holding F                                                                                                    | egisters I |
| 88 21.688220 Modbus RTU 17 Response: Unit: 1, Func: 3: Read Holding F                                                                                                    | egisters   |
| 89 22.004529 Modbus RTU 8 Query: Unit: 1, Func: 3: Read Holding F                                                                                                    | egisters   |
|                                                                                                    |            |
|                                                                                                    |            |
| Frame 44: 17 bytes on wire 136 bits), 17 bytes captured (136 00000 01 03 0c 1a d3 00 00 00 03 00 00 05 0d 48                                                                                                    | 0a         |
| DLT: 147, Payload: mbrtu (Modbus RTU)                                                                                                    |            |
| > Modbus RTU                                                                                                    |            |
| V Modeus                                                                                                    |            |
| (Report Fores 43)                                                                                                    |            |
| [Time from request: 0.248228800 seconds]                                                                                                    |            |
| Byte Count: 12                                                                                                    |            |
| > Register 105 (UINT16): 6867                                                                                                    |            |
| > Register 106 (UINT16): 0                                                                                                    |            |
| > Register 107 (UINT16): 3                                                                                                    |            |
| > Register 108 (UINT16): 0                                                                                                    |            |
| > Register 109 (UINT16): 89                                                                                                    |            |
| > Register 110 (UINT16): 3400                                                                                                    |            |
|                                                                                                    |            |

- The main pane is an overall summary of the Modbus RTU traffic, with a brief description of each message type. When a frame is selected in this pane, the lower-left pane contains a breakdown of the packet content by fieldtype, and the lower-right packet is the packet content in hexadecimal format.
- The selected frame number is displayed in the packet details frame on the lower left, as well as the contents of the Modbus message. In this example, the results of the Modbus Read Holding Request for 6 registers is shown.
- The Wireshark capture is stopped by clicking on the red square, second from the left.

#### Wireshark capture save

• Finally, the contents of the Wireshark capture can be saved to a file for later review. This is found under the File->Save pulldown:

| Savo in:         | Documents          |                  | v 🙆 🏚 🛛                            | 🦻 🖽 🗸              |      |  |  |
|------------------|--------------------|------------------|------------------------------------|--------------------|------|--|--|
| oave <u>i</u> n. | Documenta          | ^                |                                    |                    |      |  |  |
| <b>-</b>         | Name               |                  | Status                             | Date modified      |      |  |  |
|                  | ACH550             |                  | $\odot$                            | 12/15/2022 11:55   | i AN |  |  |
| Quick access     | ACH580             |                  | $\bigcirc$                         | 12/15/2022 11:54   | AN   |  |  |
|                  | ACS320             |                  | $\odot$                            | 12/1/2022 1:39 P   | М    |  |  |
|                  | ACS400             |                  | $\bigcirc$                         | 8/19/2021 6:57 A   | M    |  |  |
| Desktop          | BACnet             |                  | Q                                  | 5/13/2022 12:58    | PM   |  |  |
|                  | Eclipse            |                  | 0                                  | 12/1/2022 12:53    | PM   |  |  |
| -                | E-Clipse Scr       | eens             | $\bigcirc$                         | 3/28/2022 3:59 P   | М    |  |  |
| Libraries        | Expenses           |                  | 6                                  | 11/14/2022 7:06    | PM   |  |  |
|                  | FENA-11 Te         | sting            | 0                                  | 1/18/2021 2:21 P   | М    |  |  |
|                  | LON                |                  | $\odot$                            | 9/13/2022 10:56 AM |      |  |  |
| This PC          | ModScan            |                  | 6                                  | 1/20/2021 9:24 AM  |      |  |  |
|                  | RAE                |                  |                                    | 12/21/2022 2:36 PM |      |  |  |
|                  | Silkroad           |                  | $\odot$                            | 1/20/2022 11:38    | AM   |  |  |
| Network          | Spiceroad          |                  | 0                                  | 9/23/2022 2:42 PM  |      |  |  |
|                  | Spider             |                  | $\odot$                            | 6/14/2022 3:18 PM  |      |  |  |
|                  | Tools              |                  | 0                                  | 12/27/2022 10:38   | 3 AN |  |  |
|                  |                    |                  |                                    |                    |      |  |  |
|                  |                    |                  |                                    |                    |      |  |  |
|                  |                    |                  |                                    |                    |      |  |  |
|                  |                    |                  |                                    |                    |      |  |  |
|                  |                    |                  |                                    |                    |      |  |  |
|                  | File <u>n</u> ame: | Test_Capture     |                                    | ∽ <u>S</u> av      | е    |  |  |
|                  | Save as type:      | Wireshark/ pcapn | g (*.ntar.gz;*.ntar.zst;*.ntar.lz4 | k*.⊢∨ Canc         | el   |  |  |
|                  |                    |                  |                                    | Help               | þ    |  |  |

• Enter a filename and save to a known location. The file extension is .pcapng. This file can be shared for additional review.

## Wireshark capture review

To review a previous Wireshark capture, simply double-click on the .pcapng file and Wireshark will automatically open, proceeding immediately to the capture window shown previously. From here, additional review and filtering can be done to analyze network issues.

#### Wireshark capture file filtering

Due to typically large capture files, one of the more useful filtering options is to sort specifically for the device that is reported to have issues. Thus, only those transactions for the device of interest can be isolated and saved to a separate file. This makes capture files much more manageable.

• Select any frame in the upper pane and expand the details in the lower left pane by clicking on the caret next to the Modbus RTU portion of the packet.

• The field of interest for this example is Unit ID. Select it in the lower left pane by clicking on it, and right-mouse click to display the filtering options. From these, select Apply as Filter->Selected:

| *Serial Port Adapter (WireSharkSerialAdapter.exe)      |                                                                                                    |                    | - 🗆 X                                                        |
|--------------------------------------------------------|----------------------------------------------------------------------------------------------------|--------------------|--------------------------------------------------------------|
| File Edit View Go Capture Analyze Statistics Telephony | Wireless Tools Help                                                                                                    |                    |                                                              |
| _ ■ 2 @ = 1 X 2 9 + + 2 7 ± = 0                        |                                                                                                    |                    |                                                              |
| Apply a display filter <ctrl-></ctrl->                 | Expand Subtrees                                                                                                    |                    |                                                              |
| No. Time Source Destination                            | Collapse Subtrees                                                                                                    |                    |                                                              |
| 19 4.715421                                            | Expand All                                                                                                    |                    | : 3: Read Holding Registers                                  |
| 20 4.731459                                            | Collapse All                                                                                                    |                    | :: 3: Read Holding Registers                                 |
| 21 5.002732<br>22 5.019023                             | Apply as Column                                                                                                    | Ctrl+Shift+I       | :: 3: Read Holding Registers<br>:: 3: Read Holding Registers |
| 23 5.722504                                            | Apply as Filter                                                                                                    | •                  | Apply as Filter: mbrtu.unit_id == 2                          |
| 24 5./38853                                            | Prepare as Filter                                                                                                    | •                  | Selected                                                     |
| 26 6.026162                                            | Conversation Filter                                                                                                    | •                  | Net                                                          |
| 27 6.713132                                            | Colorize with Filter                                                                                                    | •                  | Not selected                                                 |
| 28 6.729712                                            | Follow                                                                                                    | •                  | and Selected                                                 |
| 29 7.001237                                            |                                                                                                    |                    | or Selected                                                  |
| 30 7.017204                                            | I/O Graph                                                                                                    | •                  | and not Selected                                             |
| 31 7.721287                                            | Сору                                                                                                    | •                  | or not Selected                                              |
| 32 7.736825                                            | Show Packet Puter                                                                                                    | Ctrl Shift O       | :: 3: Kead Holding Kegisters                                 |
| 33 7.993283                                            | Show Packet Bytes                                                                                                    | Cul+3iiiit+0       | :: 3: Read Holding Registers                                 |
| 35 8 727995                                            | Export Packet Bytes                                                                                                    | Ctrl+Shift+X       | : 3: Read Holding Registers                                  |
| 36 8.743874                                            | Wiki Protocol Page                                                                                                    |                    | : 3: Read Holding Registers                                  |
| 37 9.015383                                            | Filter Field Reference                                                                                                    |                    | : 3: Read Holding Registers                                  |
| 38 9.031635                                            | Protocol Preferences                                                                                                    | •                  | : 3: Read Holding Registers                                  |
|                                                        | The contraction of the contraction of the contracti |                    |                                                              |
| > Frame 29: 8 bytes on wire (64 bits), 8 bytes captu   | Decode As                                                                                                    | Ctrl+Shift+U       | ···i····                                                     |
| DLT: 147, Payload: mbrtu (Modbus RTU)                  | Go to Linked Packet                                                                                                    |                    |                                                              |
| V Modbus RTU                                           | Show Linked Packet in New Window                                                                                                    |                    |                                                              |
| Unit ID: 2                                             |                                                                                                    |                    | 1                                                            |
| CRC-16: 0x15e/ [unverified]                            |                                                                                                    |                    |                                                              |
| [CRC-16 Status: Unverified]                            |                                                                                                    |                    |                                                              |
| 7 Houbus                                               |                                                                                                    |                    |                                                              |
|                                                        |                                                                                                    |                    |                                                              |
|                                                        |                                                                                                    |                    |                                                              |
|                                                        |                                                                                                    |                    |                                                              |
|                                                        |                                                                                                    |                    |                                                              |
|                                                        |                                                                                                    |                    |                                                              |
|                                                        |                                                                                                    |                    |                                                              |
| Unit ID (mbrtu.unit_id), 1 byte                        |                                                                                                    | Packets: 68 · Drop | oped: 0 (0.0%) Profile: Default                              |

• This will populate the display filter field with the filter syntax to select Modbus device #2. Only transactions for this device will be displayed:

|      | *Se  | erial f | Port  | Adap  | ter (V     | Vire            | Sharks | Seria | lAdapte  | er.ex | :e)    |      |           |        |      |       |        |    |          |             |                |             |         |       |             | _   |            | ×      |
|------|------|---------|-------|-------|------------|-----------------|--------|-------|----------|-------|--------|------|-----------|--------|------|-------|--------|----|----------|-------------|----------------|-------------|---------|-------|-------------|-----|------------|--------|
| File | e    | Edit    | V     | iew   | Go         | Ca              | pture  | Α     | nalyze   | St    | atisti | cs   | Telephony | Wirele | ess  | Tools | s Hel  | р  |          |             |                |             |         |       |             |     |            |        |
|      |      | B       | 0     |       |            | X               | 3      | Q     | <b>(</b> |       | 2 7    |      |           | ⊕ ⊜    | Θ    |       | 1      |    |          |             |                |             |         |       |             |     |            |        |
|      | mh   | rtuu    | nit i | d     | 2          |                 |        | •     |          | _     |        | -    |           |        |      | •     |        |    |          |             |                |             |         |       |             |     | X          | - +    |
|      | IIID | rtu.ui  | T     | u     | 2          |                 |        |       |          |       |        |      |           |        |      |       |        |    |          |             |                |             |         |       |             |     |            |        |
| No   | •    |         | Tim   | 18    |            |                 | Sour   | ce    |          |       | Des    | tina | tion      | Proto  | col  |       | Lengtł | In | nfo      |             |                |             |         |       |             |     |            |        |
|      |      | 9       | 2.0   | 137   | 0          |                 |        |       |          |       |        |      |           | Modbu  | s R  | TU    | 8      |    | Query:   | Unit:       | 2,             | Func:       | 3:      | Read  | Holding     | Reg | isters     |        |
|      |      | 10      | 2.0   | 2972  | 21         |                 |        |       |          |       |        |      |           | Modbu  | s R  | RTU   | 17     | Re | esponse: | Unit:       | 2,             | Func:       | 3:      | Read  | Holding     | Reg | isters     |        |
|      |      | 13      | 3.0   | 0476  | 59         | $\overline{\ }$ |        |       |          |       |        |      |           | Modbu  | s R  | RTU   | 8      |    | Query:   | Unit:       | 2,             | Func:       | 3:      | Read  | Holding     | Reg | isters     | 1.1    |
|      |      | 14      | 3.0   | 02079 | 95         |                 |        |       |          |       |        |      |           | Modbu  | s R  | RTU   | 17     | Re | esponse: | Unit:       | 2,             | Func:       | 3:      | Read  | Holding     | Reg | isters     |        |
|      |      | 17      | 3.9   | 9623  | 80         |                 |        |       |          | _     |        |      |           | Modbu  | is R | RTU   | 8      | _  | Query:   | Unit:       | 2,             | Func:       | 3:      | Read  | Holding     | Reg | isters     |        |
|      |      | 18      | 4.0   | )1133 | 37         |                 |        |       |          |       |        |      |           | Modbu  | s R  | RTU   | 17     | Re | esponse: | Unit:       | 2,             | Func:       | 3:      | Read  | Holding     | Reg | isters     |        |
|      |      | 21      | 5.6   | 00273 | 52         |                 |        |       |          |       |        |      |           | Modbu  | IS K |       | 47     |    | Query:   | Unit:       | 2,             | Func:       | 3:      | Read  | Holding     | Reg | isters     |        |
|      |      | 22      | 5.6   | 1902  | 2.5        |                 |        |       |          |       |        |      |           | Modbu  | s R  |       | 1/     | ĸe | esponse: | Unit:       | <b>&gt;</b> 2, | Func:       | 3:      | Read  | Holding     | Reg | isters     |        |
|      |      | 25      | 6.6   |       | 51<br>'n   |                 |        |       |          |       |        |      |           | Modbu  | IS K |       | 17     | п. | Query:   | Unit:       | 2,             | Func:       | 3:      | Read  | Holding     | Keg | isters     |        |
|      |      | 20      | 7.0   | 2010  | 7          |                 |        |       |          |       |        |      |           | Modbu  |      |       | 1/     | Re | Ouenvi   | Unit:       | 2,             | Func:       | 2.      | Read  | Holding     | Reg | istens     |        |
|      |      | 30      | 7.0   | 1720  | о <i>г</i> |                 |        |       |          |       |        |      |           | Modbu  | s R  |       | 17     | Re | Query.   | Unit:       | 2,<br>2        | Func:       | 3.      | Road  | Holding     | Reg | istons     |        |
|      |      | 33      | 7 0   | 10328 | 23         |                 |        |       |          |       |        |      |           | Modbu  | e R  |       | 1/     | ne | Ouenv:   | Unit:       | 2,             | Func:       | 3.      | Road  | Holding     | Reg | istone     |        |
|      |      | 34      | 8.0   | 0886  | 18         |                 |        |       |          |       |        |      |           | Modbu  | IS R | TU    | 17     | Re | esnonse. | Unit:       | 2,             | Func:       | 3.      | Read  | Holding     | Reg | isters     |        |
|      |      | 37      | 9.6   | 91538 | 13         |                 |        |       |          |       |        |      |           | Modbu  | IS R | ти    |        |    | Ouerv:   | Unit:       | 2.             | Func:       | 3.      | Read  | Holding     | Reg | isters     |        |
|      |      | 38      | 9.6   | 3163  | 5          |                 |        |       |          |       |        |      |           | Modbu  | is R | ати   | 17     | Re | esponse: | Unit:       | 2.             | Func:       | 3:      | Read  | Holding     | Reg | isters     |        |
|      |      | 41      | 10.   | 0227  | 64         |                 |        |       |          |       |        |      |           | Modbu  | s R  | RTU   | 8      |    | Ouerv:   | Unit:       | 2.             | Func:       | 3:      | Read  | Holding     | Reg | isters     |        |
|      |      | 42      | 10.   | 0383  | 61         |                 |        |       |          |       |        |      |           | Modbu  | s R  | TU    | 17     | Re | esponse: | Unit:       | 2,             | Func:       | 3:      | Read  | Holding     | Reg | isters     |        |
|      |      | 45      | 10.   | 9982  | 17         |                 |        |       |          |       |        |      |           | Modbu  | s R  | τυ    | 8      |    | Ouerv:   | Unit:       | 2.             | Func:       | 3:      | Read  | Holding     | Reg | isters     |        |
|      |      | 46      | 11.   | 0294  | 25         |                 |        |       |          |       |        |      |           | Modbu  | s R  | TU    | 17     | Re | esponse: | Unit:       | 2.             | Func:       | 3:      | Read  | Holding     | Reg | isters     |        |
| -    |      |         |       |       |            |                 |        |       |          |       |        |      |           |        |      |       |        |    |          |             |                |             |         |       |             |     |            |        |
| >    | Fra  | ame     | 29:   | 8 b   | ytes       | on              | wir    | e (   | 64 bit   | :s),  | 81     | byte | es captur | ed (64 | bi   | ts)   | 0000   | 6  | 02 03 00 | 69 00       | 06 1           | 5 e7        |         | L.    | è           |     | • •        | ·i···· |
|      | DL1  | r: 1    | 47,   | Pay   | load       | l: m            | brtu   | (M    | odbus    | RTU   | J)     |      |           |        |      |       |        |    |          |             |                |             |         |       |             |     |            |        |
| ~    | Mod  | lbus    | RT    | U     |            |                 |        |       |          |       |        |      |           |        |      |       |        |    |          |             |                |             |         |       |             |     |            |        |
|      |      | Unit    | tΙ    | D: 2  |            |                 |        |       |          |       |        |      |           |        |      |       |        |    |          |             |                |             |         |       |             |     |            |        |
|      |      | CRC     | -16   | : 0x  | 15e7       | [u              | nveri  | ifie  | ed]      |       |        |      |           |        |      |       |        |    |          |             |                |             |         |       |             |     |            |        |
|      |      | [CRO    | C-1   | 6 St  | atus       | : U             | nveri  | ifie  | ed]      |       |        |      |           |        |      |       |        |    |          |             |                |             |         |       |             |     |            |        |
| >    | Mod  | lbus    |       |       |            |                 |        |       |          |       |        |      |           |        |      |       |        |    |          |             |                |             |         |       |             |     |            |        |
|      |      |         |       |       |            |                 |        |       |          |       |        |      |           |        |      |       |        |    |          |             |                |             |         |       |             |     |            |        |
|      |      |         |       |       |            |                 |        |       |          |       |        |      |           |        |      |       |        |    |          |             |                |             |         |       |             |     |            |        |
|      |      |         |       |       |            |                 |        |       |          |       |        |      |           |        |      |       |        |    |          |             |                |             |         |       |             |     |            |        |
|      |      |         |       |       |            |                 |        |       |          |       |        |      |           |        |      |       |        |    |          |             |                |             |         |       |             |     |            |        |
|      |      |         |       |       |            |                 |        |       |          |       |        |      |           |        |      |       |        |    |          |             |                |             |         |       |             |     |            |        |
|      |      |         |       |       |            |                 |        |       |          |       |        |      |           |        |      |       |        |    |          |             |                |             |         |       |             |     |            |        |
| L L  |      |         |       |       | _          |                 |        | _     | _        |       |        |      |           |        |      |       | -      |    |          |             | _              |             |         |       |             |     |            |        |
|      |      | R 1     | Init  |       | brtu       | unit            | id) 1  | buto  |          |       |        |      |           |        |      |       |        |    | Dacket   | - 60 Die    | plave          | d. 24 (50.0 | 0/) F   | roppe | d: 0 (0 0%) |     | rofilo: Do | foult  |
|      |      | U U     | mit   | in (m | briu.      | unit_           | iu), I | byte  |          |       |        |      |           |        |      |       |        |    | Packets  | 5. 00 · DIS | ріауе          | u. 54 (50.0 | /0) · L | vohhe | u. 0 (0.0%) | P   | ionie. De  | auit   |

- These can then be saved to a new capture file which only includes these frames.
- Similar filters can be applied to other message fields to isolate only the frames of interest. This makes capture file sharing and analysis much more manageable.

## Summary

Modbus RTU communication issues can be difficult to isolate without visibility of the network traffic. However, with a capture of network traffic, troubleshooting often proceeds very quickly. Wireshark is a free network packet analyzer that is very powerful. Once installed and setup, capturing the traffic on a Modbus RTU network can be accomplished easily, and has shown to be a very valuable tool. This technical note summarizes the installation and setup of Wireshark for Modbus RTU packet traffic.